## 보건산업 정책 아이디어 공모전 공모 방법 안내

2023. 8.

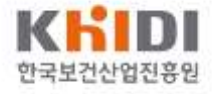

1. 진흥원 홈페이지 접속

#### ▶ 진흥원 홈페이지 접속

- https://www.khidi.or.kr
- Ⅰ '정책 아이디어 공모전 안내' 참고

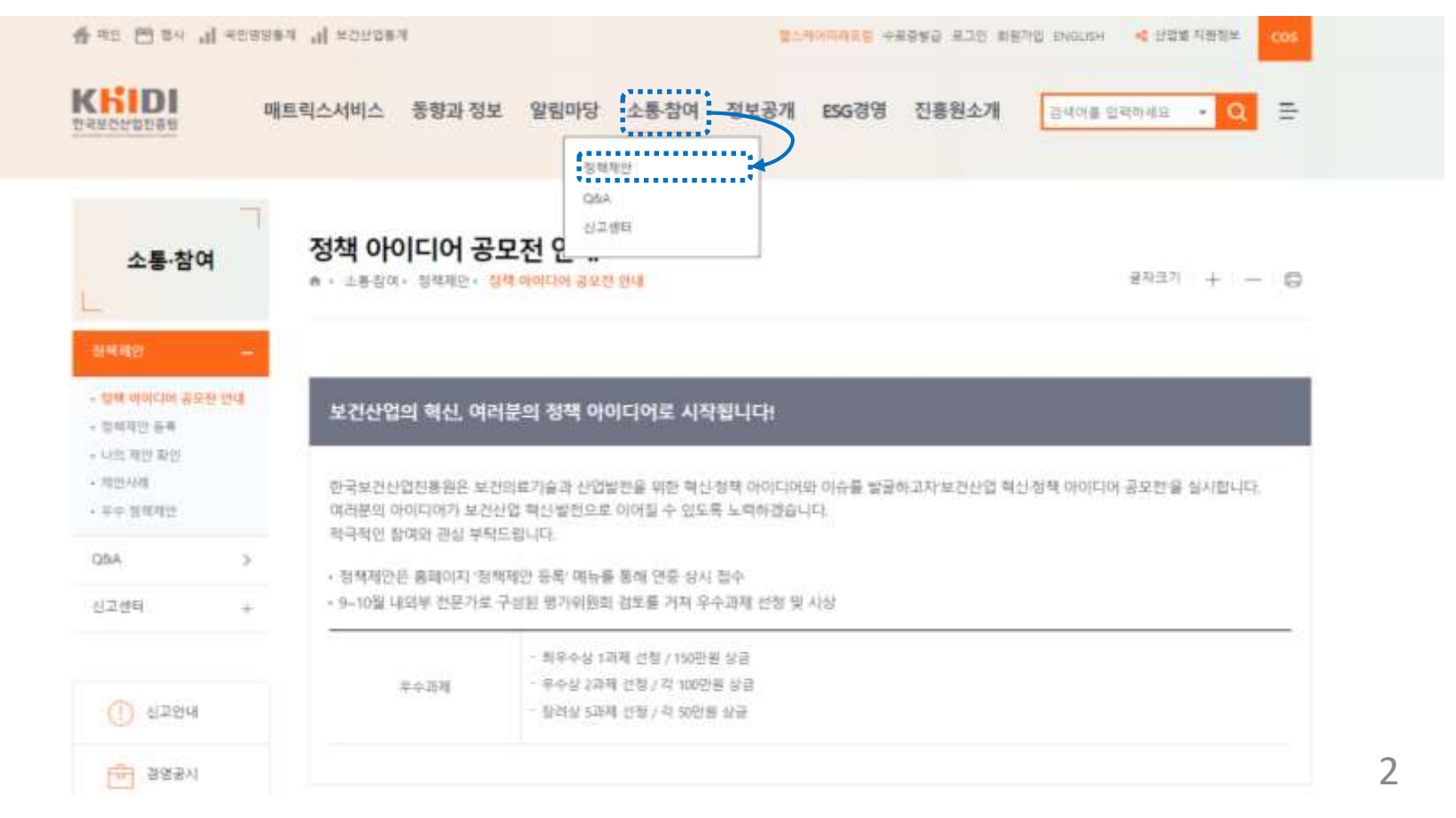

### 2. 정책제안 등록

### 🕨 기본 사항 입력

- I '정책제안' → '정책제안 등록' 또는 정책제안 좌측 메뉴 중 '정책제안 등록'
- ┃ 로그인(또는 회원가입)
- 개인정보 제공 동의 및 기본 인적사항 입력

| KIDI                                                                                                    | 4 | IEI릭스사비스 동형과 정보 알림마                                                                                                    | 당 고객장이 정책제만 정보공                                                                                                    | 8 전용원소개                        |                                                 |  |
|----------------------------------------------------------------------------------------------------|---|----------------------------------------------------------------------------------------------------|----------------------------------------------------------------------------------------------------|--------------------------------|-------------------------------------------------|--|
| 정책제안                                                                                                    |   | 정책제안 등록<br>* : 5배코: 5배제 14                                                                                                    | 방제 Immole 유요한 안석<br>Immole Ref<br>Immole Ref<br>Mitter<br>Ref 가제 전<br>Ref 가제 전<br>Ref 가제 전<br>Ref 가제 전<br>Ref Ref Ref Ref Ref Ref Ref Ref Ref Ref |                                | #1037( + - D                                    |  |
| 9컵 0101CH 등호전<br>54                                                                                                    | 6 |                                                                                                    |                                                                                                    |                                |                                                 |  |
| CHINESE A                                                                                                    | 1 | 🗖 방제제안 등육용 위한 개안형                                                                                                    | 방문 수립 여용 안내                                                                                                    |                                |                                                 |  |
| (이 지난 확인                                                                                                    | , | > 한국도간단법단물론은 보건산법 양책<br>분인이 직접 해온감도 수집·하를 통의한해                                                                                                    | 수요조사 한왕을 위하여 마래방 같이 책만있었을<br>8 책공하여 주시기 바랍니다.                                                                                                    | E (+ 12) (13) (B (2)-(12), 19) | 8의 네용을 가내며 양전 모산 수 먼드라.                         |  |
| the second                                                                                                    |   | 1. 개인형날 수전 및 미용 특석                                                                                                    |                                                                                                    |                                |                                                 |  |
| + गणगरः                                                                                                    | 3 | 한국보 20년 27월 88일 수 22월 개인 정보를 다음해 두려운 위해 수 한다. 유민이 유민이 유민이 관계 가지에 운도한 마음하지 않았니다.<br>운전21/2 유민이 유민이를 참석수 요도가 할수야 하는 것<br>- 위수에게 적인 가 유난도와 전철 사람은 지원을 하는 것 |                                                                                                    |                                |                                                 |  |
| Children and Children and Child |   | 2. 河田加田 中部開始                                                                                                    |                                                                                                    |                                |                                                 |  |
| () 336°                                                                                                    |   | 방구프 관산업전류부용 수전한 개단적으로 다음의 유익을 위해 활용합니다.                                                                                                    |                                                                                                    |                                |                                                 |  |
|                                                                                                    |   | · 문화전도프라밍 버린안입 함께<br>· 문화함복 : 비용 prest 안락자,                                                                                                    | 이유가서 잡아다(영남)가, 백년, 우산가에, 백양가<br>소식(가)위                                                                                                    | 유민준이 신청/지금 등                   |                                                 |  |
| III test                                                                                                    |   | 主用的限量 早息 및 印刷用符                                                                                                    |                                                                                                    |                                |                                                 |  |
|                                                                                                    |   | 개인N===#귀한: 2년                                                                                                    |                                                                                                    |                                |                                                 |  |
|                                                                                                    |   | 4. 医结构学 医结结 医结合软的 的                                                                                                    | 2 work.                                                                                                    |                                |                                                 |  |
|                                                                                                    |   | 수집하는 개인원으로 대하며 개인<br>물기하으니 말하다스가 바랍니다.<br>또 운영은 여의 내용을 통문해 주시                                                                                           | elitroni ferika selarik ika kana kana kana kana kana kana kan                                                                                     | 지하여 8.758 기억원<br>수 같은 위에 개인정의  | 수 있으며, 용드가의 시 참석제한 등록이<br>용 수립 이용 적는 전에 동안적십니까? |  |

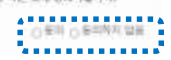

#### □ 새만자 문의사람

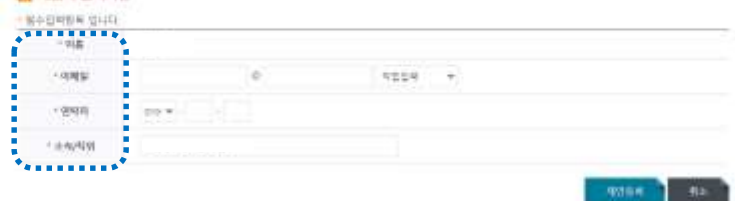

### 3. 정책제안 내용 입력

#### ▶ 제안 필수내용 입력 (1)

- Ⅰ 제안 분야 : 제안하는 내용이 해당하는 분야를 선택 (중복선택 가능)
- Ⅰ 키워드 : 제안 내용을 가장 잘 표현할 수 있는 단어 입력 (1~3개)
- Ⅰ 과제명 : 제안하고자 하는 아이디어의 제목
- 과제 개요 : 제안하는 아이디어의 주요 내용을 요약하여 정리

| 소통·참여                                    |   | 정책제안 등록<br>* - 프통장에 · 정책제반 · 정책제반 등록 |                                                                                                    |                                                                                                    | anan + - ©         |  |  |
|------------------------------------------|---|--------------------------------------|----------------------------------------------------------------------------------------------------|----------------------------------------------------------------------------------------------------|--------------------|--|--|
| · 전체 아이디에 공기                             | - | □ 체안 내                               | 8                                                                                                    |                                                                                                    |                    |  |  |
| - 19440 64                               |   | • 필수입력함목                             | Strict.                                                                                                    |                                                                                                    |                    |  |  |
| - 사업 제안 확인<br>- 제인사세<br>- 부수 정책제인<br>GBA | ž | * 제안 분이<br>(중복선택<br>가능)              | <ul> <li>그 가슴질에 (미원 1)</li> <li>그 산업실대계 · 인뢰</li> <li>그 글부분 진출 (수비<br/>그 규채 (인비가: 보)</li> <li>그 (특명이슈) 인공과</li> <li>그 가타 (</li> </ul> | 리진의료 R5D 기회 및 진락 수립 8<br>E라 (주지활용학 조세, 참업, 인력)<br>B. 해외 인해가, 국제협력, 동상협여<br>형, 개인정보, 신산업규제 등)<br>니상의 학용 / 바이오 플레스터<br>) | 6)<br>9日 冊)<br>(毎) |  |  |
|                                          |   | • <b>利</b> 留丘                        | * #14: 178 #10132007<br>#14151                                                                                                    | 다 있어 가능을<br>기 밖드고                                                                                                    | <b>#</b> [4]53     |  |  |
| <ol> <li>(1) (1) 2194</li> </ol>         |   | - 264018                             | 임시 처장 중                                                                                                    |                                                                                                    |                    |  |  |
| · 관중공시                                   |   |                                      | - 414- 10015 WHS 2001                                                                                                    | 9                                                                                                    |                    |  |  |
| ্রি রমন্ত্র                              |   | * 21개 개요                             | IN CONTA                                                                                                    |                                                                                                    |                    |  |  |

### 3. 정책제안 내용 입력

#### ▶ 제안 필수내용 입력 (2)

- 공개 여부 : 제안한 정책 아이디어의 공개 여부 선택
- Ⅰ 배경 및 필요성 : 아이디어를 제안하는 배경, 목적 및 사유 등
- Ⅰ 주요 내용 : 제안한 아이디어를 실현하기 위한 추진방안, 개선방안 등
- Ⅰ 기대효과 및 활용방안 : 아이디어가 실현됨으로써 얻을 수 있는 효과 및 활용방안

| * 공개 여부               | ○ 공개 ⓒ 비공개                                                                                 |  |  |
|-----------------------|--------------------------------------------------------------------------------------------|--|--|
| * 배경 및 필요성            | (과제의 제안사유 및 목적 제시)<br>최소 100자, 최대 2000자<br>(0 / 2000자)                                     |  |  |
| * 주요내용<br>(추진방안 등 포함) | (제안과제의 목적 달성을 위한 추진방안 및 개선방안 등 제시)<br>최소 300자, 최대 4000자<br>( <b>0</b> / <b>4000</b> 자)     |  |  |
| * 기대효과 및 활용방안         | (제안과제 추진을 통해 얻을 수 있는 성과 및 가능한 활용방안 제시)<br>최소 100자, 최대 2000자<br>( <b>0</b> / <b>2000</b> 자) |  |  |

| 국내외 유사 사례 |                                                           |                                    |  |
|-----------|-----------------------------------------------------------|------------------------------------|--|
| 참고문현      | (과제 제안을 위해 참고한 기관, 문헌, 웹사이트 등 제시)                         |                                    |  |
| 비고        | (필요시 관련 법령 등 제시)                                          |                                    |  |
| 참고자료 업로드  | □ 파일 이름<br>□ 곳을 더불률릭 또는 파일을 드래그 하세요.<br>□ 값<br>최대 1 GB 제한 | 파일 크기<br>*<br>*<br>0 개, 0 byte 추가됨 |  |
|           | 파일추가 항목제거                                                 |                                    |  |

- ┃ 참고자료 업로드 : 참고문헌 등 관련된 자료들을 업로드할 수 있음
- 참고문헌 : 아이디어 작성을 위해 참고한 자료 (기관, 문헌, 사이트 등)
- 국내외 유사 사례 : 아이디어와 유사하게 실행되고 있는 연구 또는 사례

비고 : 기타 아이디어 작성과 관련된 내용 (관련 법령 등)

(기존 연구 또는 국내외 유사 사례 제시)

## 3. 정책제안 내용 입력

제안 선택내용 입력

### 3. 정책제안 내용 입력

#### ▶ 입력 완료 후 제출

- Ⅰ 내용 입력 후 임시저장 또는 정책제안 제출 가능
- Ⅰ 임시저장 : 임시저장한 내용을 다음 번 로그인할 때 사용 가능
- I 정책제안 제출: 작성 완료한 내용을 최종 제출

| 국내외 유사 사례 | (기존 연구 또는 국내외 유사 사례 제시)                                |  |
|-----------|--------------------------------------------------------|--|
| 참고문헌      | (과제 제안을 위해 참고한 기관, 문현, 웹사이트 등 제시)                      |  |
| 비고        | (필요시 관련 법령 등 제시)                                       |  |
| 참고자료 업로드  | 파일 이름         파일 크기           미곳은 더불를릭 또는 파일은 드래그 하세요. |  |
|           | 파일추가 항목제거                                              |  |

# 감사합니다

駉

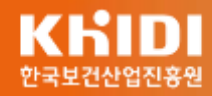